## Eksport/import af grupper (dannet ved My Study Group) fra et kursusrum til et andet

## Situation:

Du har dannet grupper ved hjælp af My Study Group i ét kursusrum.

Nu har du et nyt kursusrum med (stort set) de samme studerende, og du vil gerne genbruge grupperne fra sidst. Her er, hvad du gør:

Du starter i det oprindelige ("gamle") kursusrum.

## Gør følgende:

1. Gå til People. Vælg fanebladet Study Group (Sync):

| •.         | Ruth test                | 三 Ruth testrum 3 > People > Groups |                                                                              |                                  |            |      |                                          |   |            |          |             |
|------------|--------------------------|------------------------------------|------------------------------------------------------------------------------|----------------------------------|------------|------|------------------------------------------|---|------------|----------|-------------|
|            | Home                     |                                    | Everyone Study Groups/Serch                                                  |                                  |            |      |                                          |   |            |          | + Group set |
| ۲          | My Study Group<br>People |                                    |                                                                              |                                  |            |      |                                          |   |            | + Import | +Group [    |
| Atmin      | Assignments              | ø                                  | Unassigned Students (0)                                                      | Groups (6)                       |            |      |                                          |   |            |          |             |
| Deployed   | Pages Ø                  |                                    | Search users                                                                 | <ul> <li>Group 1 (#2)</li> </ul> |            |      | A Tessouders, Abrahim Borgi              |   | 3 muderts  |          | 1           |
| Courses    | Modules                  | 10                                 | There are currently no exadents in this group. Add a student to get example. | 1 Yes                            |            | 1.74 |                                          |   |            | _        | 0           |
| Groups     | Quizzes                  | 95<br>                             |                                                                              | 1. · · · ·                       |            | 1    | -                                        |   |            |          |             |
|            | Sylabus<br>Outcomes      | 8                                  |                                                                              | <ul> <li>Group 1 (#3)</li> </ul> |            |      | A Test Abrahim                           |   | 3 students |          | 1           |
| æ          | Rubrics                  | 95                                 |                                                                              | Test A                           | <u>ê</u> : |      |                                          | 1 |            |          | 1           |
| letos:     | BigBlueButton            | æ                                  |                                                                              |                                  |            |      |                                          |   | _          |          |             |
| History    | Files                    | 8                                  |                                                                              | <ul> <li>Group 1 (#4)</li> </ul> |            |      | A Maria tanàna dia amin'ny fisiana dia 2 |   | 3 multeria |          | 1           |
| Commons    | Grades                   | 95                                 |                                                                              |                                  | 8 :        |      |                                          | 1 |            |          | :           |
| C.         | Discussions              | 10                                 |                                                                              | <ul> <li>Group 2 (#2)</li> </ul> |            |      | A Textstantion1                          |   | 3 students |          | 1           |
| Ubrary     | Settings                 |                                    |                                                                              |                                  | <u>6</u> ; |      |                                          |   |            | _        |             |
| Smuty Info |                          |                                    |                                                                              |                                  | 0 1        |      | -                                        |   |            |          |             |
|            |                          |                                    |                                                                              | <ul> <li>Group 2 (#3)</li> </ul> |            |      | (3. test                                 |   | 3 students |          | 1           |
|            |                          |                                    |                                                                              |                                  | ۱ &        |      |                                          | 1 |            |          | 1           |
|            |                          |                                    |                                                                              |                                  |            |      |                                          |   |            |          |             |
|            |                          |                                    |                                                                              | <ul> <li>Group 2 (M)</li> </ul>  |            |      | 8 Maria teccoluderende 3                 |   | 3 muderos  |          | 1           |
|            |                          |                                    |                                                                              |                                  | 8 :        |      |                                          | 1 |            |          | 1           |

Her ser du de grupper, My Study Group har dannet.

## 2. Klik på *+Import* i øverste højre hjørne:

| 3 > People > Groups                                                          |                                  |                            |           |             |
|------------------------------------------------------------------------------|----------------------------------|----------------------------|-----------|-------------|
| Everyone Study, Scours, Sinch                                                |                                  |                            |           | + Group set |
| Unassigned Students (0)                                                      | Groups (6)                       |                            |           |             |
| Search users                                                                 | <ul> <li>Group 1 (#2)</li> </ul> | A Textsudent, Atrahim Dogi | 3 muleros | 1           |
| There are currently no students in this group. Add a student to get started. |                                  |                            |           | 8 :         |

3. Klik på *Download Course Roster CSV* og gem filen et sted, hvor du kan genfinde den senere:

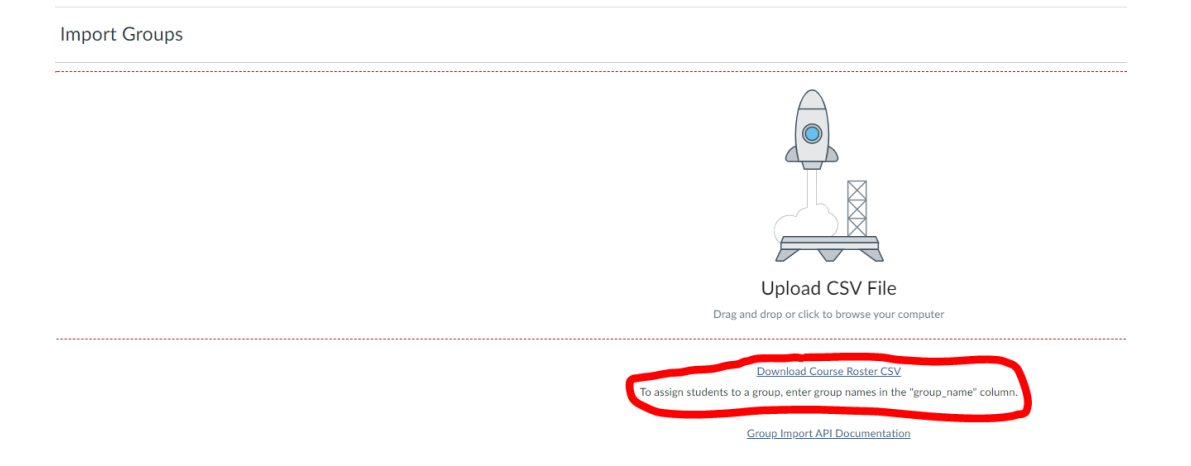

- 4. Åben excel-filen. Det kan være, at den er i et US-amerikansk format og ser mærkeligt ud. Hvis den gør, kan du gøre dette:
  - Klik på Data og derefter på Fra tekst/CSV:

| A   | utomatisk lagr        | ing 💽                            | <b>B</b> 9 ~     | ℃~ =                      | Study                         | Groups (Sync               | :) (1).csv 🝷                        |             | ,∕ Søg     | (Alt+Q  |
|-----|-----------------------|----------------------------------|------------------|---------------------------|-------------------------------|----------------------------|-------------------------------------|-------------|------------|---------|
| Fil | er Hjem               | Indsæt                           | Sidelayou        | t Formler                 | Data Ge                       | nnemse                     | Vis Hjæ                             | lp          |            |         |
| He  | ent<br>ta ~ 🔛 Fra tek | st/CSV<br>ernettet<br>pel/område | Beneste I        | tilder<br>nde forbindelse | r Opdater [<br>alle ~ [       | Forespørg<br>Egenskab      | <b>gsler og forb</b><br>ver<br>æder | indelser    | Organisat  | i Ak    |
|     |                       | Hent og trar                     | sformér data     |                           | Fo                            | respørgsler o              | og forbindelse                      | r l         |            | Datatyp |
| A1  | ÷                     | : ×                              | $\checkmark f_x$ | name,canv                 | as_user_id,use                | er_id,login_               | id,sections,                        | group_nam   | e,canvas_g | roup_i  |
| 4   | A                     | В                                | C                | D E                       | F                             | G                          | H                                   | 1           | J          | K       |
| 2   | name,canvas           | _user_id,us<br>studerende        | ser_id,login_i   | d,sections,gro            | up_name,canv<br>gmail.com.Rut | /as_group_<br>th testrum 3 | id,group_id<br>3.Group 1 (#         | 4) 145996   |            |         |
| 3   | 3, interests          | studerende                       | ,0017,1          | 6                         | gmail.com,Rut                 | th testrum                 | 3,Group 2 (#                        | (4),145997, |            |         |
| 4   | 6                     | studerende                       | ,3757,.          |                           | gmail.com,Rut                 | th testrum 3               | 3,Group 2 (#                        | 4),145997,  |            |         |
| 5   | 7, tests              | studerende                       | ,37000.0         | 0                         | gmail.com,Rut                 | th testrum 3               | 3,Group 1 (#                        | 4),145996,  |            |         |
| 6   | 8, Setterst           | studerende                       | ,3069,00         |                           | gmail.com,Rut                 | th testrum 3               | 3,Group 2 (#                        | 4),145997,  |            |         |
| 7   | 9, test               | studerende                       | ,3               | D D                       | gmail.com,Rut                 | th testrum 3               | 3,Group 1 (#                        | 4),145996,  |            |         |

- Åbn nu endnu en gang den fil, du har downloadet.
- Klik på *Indlæs*:

|   | noprindelae              |                | Afgrænser |                                         | legistrering at datatyp | 96           |                 |       |
|---|--------------------------|----------------|-----------|-----------------------------------------|-------------------------|--------------|-----------------|-------|
|   | 1252: Vesteuropæisk (Wir | ndows) *       | Komma     | •                                       | Baseret på de første i  | 200 rækker   | -               | 6     |
|   | name                     | canvas_user_id | user_id   | login_id                                | sections                | group_name   | canvas_group_id | group |
| 1 | 2, Maria teststuderende  | 3767           | 07        | n a a a a a a a a a a a a a a a a a a a | Ruth testrum 3          | Group 1 (#4) | 145996          |       |
|   | 3, Maria teststuderende  | 3767           | 27        | Mean Come Pagnal.com                    | Ruth testrum 3          | Group 2 (#4) | 145997          |       |
| - | l, Maria teststuderende  | 3775           | 57        | n to the tegral com                     | Ruth testrum 3          | Group 2 (#4) | 245997          |       |
|   | 7, Maria teststuderende  | 3775           | 58        | n n n n n n n n n n n n n n n n n n n   | Ruth testrum 3          | Group 1 (#4) | 245996          |       |
|   | I, Maria teststuderende  | 3775           | 59        | men and segmal.com                      | Ruth testrum 3          | Group 2 (#4) | 145997          |       |
|   | R, Maria teststuderende  | 3775           | 60        | men Begmail.com                         | Ruth testrum 3          | Group 1 (#4) | 145996          |       |
|   | Alle Test                | 3703           | 41 MCU18  | ale 2@gmail.com                         | Ruth testrum 3 and 8    | Group 1 (#3) | 145995          |       |
| - | CourseAdminTESTbruger    | 3767           | 26        | marie in #4@gmail.com                   | Ruth testrum 3          | Group 1 (#3) | 145995          |       |
|   | CourseTeacherTESTbruger  | 3767           | 83        | receive Signal.com                      | Ruth testrum 3          | Group 1 (#3) | 145995          |       |
|   |                          | 3128           | 72        |                                         | Ruth testrum 3          | Group 2 (#3) | 145992          |       |
| 1 | Sarabande                | 3363           | 58        | n. 9itu.dk                              | Ruth testrum 3          | Group 2 (#3) | 145992          |       |
|   | Test                     | 3702           | 40 MCU15  | ive.dk                                  | Ruth testrum 3          | Group 1 (#2) | 145993          |       |
| 1 | Test                     | 3703           | 35 MCU13  | live.dk                                 | Ruth testrum 3          | Group 2 (#2) | 245994          |       |
|   | Test                     | 3.703          | 36 MCU14  | mail.com                                | Ruth testrum 3          | Group 2 (#2) | 245994          |       |
|   | Test                     | 3697           | 38 MCU12  | nail.com                                | Ruth testrum 3          | Group 1 (#2) | 245993          |       |
| 1 | Test, Ruth               | 3301           | 56        |                                         | Ruth testrum 3          | Group 2 (#3) | 145992          |       |
| 1 | Teststudent,             | 3479           | 42        |                                         | Ruth testrum 3          | Group 1 (#2) | 145993          |       |
|   | Teststuderende,          | 3703           | 44 MCU22  |                                         | Ruth testrum 3          | Group 2 (#2) | 145994          |       |

- Filen ser nu fornuftig ud. Gem den nye version.
- 5. Gå nu til dit nye kursusrum. Gå til *People > Groups*.
- 6. Klik på + Group Set:

|              | Ruths testrum 4 > People > Groups |                                                                                                    |  |  |  |  |  |
|--------------|-----------------------------------|----------------------------------------------------------------------------------------------------|--|--|--|--|--|
| Account      | Home                              | Student groups                                                                                                    |  |  |  |  |  |
| (S)<br>Admin | Assignments                       | Student groups are a useful way to organise students for things like group projects or papers. Every student group gets their own calendar, discussion board and collaboration tools so they can organise themselves and work together more effectively.                            |  |  |  |  |  |
| 63           | Discussions                       | You can randomly assign students to groups of a specific size, or manually create and organise the groups. Once your groups are created, you can set assignments to be "group submission" assignments, which means each group will have one submission for all users of that group. |  |  |  |  |  |
| Dashboard    | People                            |                                                                                                    |  |  |  |  |  |

7. Giv dit nye Group Set et navn og tjek, at optionen "I'll create groups later" er krydset af (det er den som regel per default). Husk at gemme.

| Group Set Name  | Import <u>fra</u> Kursus XXXX                                                                                                    |  |  |  |  |
|-----------------|----------------------------------------------------------------------------------------------------|--|--|--|--|
| Self sign-up 🕐  | Allow self sign-up Require group members to be in the same section                                                                               |  |  |  |  |
| Group Structure | <ul> <li>Split students into o groups</li> <li>Split students into groups with o students per group</li> <li>I'll create groups later</li> </ul> |  |  |  |  |

8. Nu klikker du på *+Import* og uploader din csv-fil:

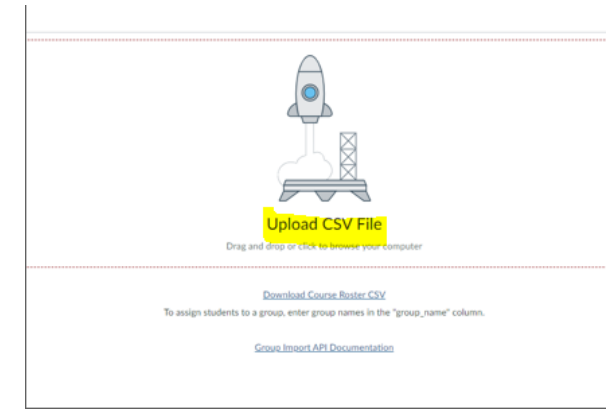

- 9. Der kan gå lidt tid, mens dine grupper oprettes.
- 10. Du vil nu se, at de "gamle" grupper er blevet etableret i dit nye rum.

Til venstre kan du se de studerende, der endnu ikke er medlemmer af nogen gruppe *(Unassigned students)*. Det vil fx være de "nye" studerende, der ikke var med i det gamle kursusrum.

Disse studerende skal enten indmeldes i nogle af de eksisterende grupper eller evt. danne en ny gruppe.

| im 4 : | People > Groups                 |                                  |                  |   |
|--------|---------------------------------|----------------------------------|------------------|---|
|        | Everyone Import the Kursus 2002 |                                  | + Group set      |   |
|        |                                 |                                  | + Import + Group | 1 |
| ·      | Unassigned Students (3)         | Groups (6)                       |                  |   |
|        | Search-users                    | <ul> <li>Group 1 (#2)</li> </ul> | 3 studenta       |   |
| 5<br>5 |                                 |                                  |                  |   |
| k.     |                                 | * Group 1 (#3)                   | 2 mudente        |   |
| ŀ      | +                               |                                  |                  |   |
| k.     |                                 | <ul> <li>Group 1 (#4)</li> </ul> | 3 audenta        |   |
|        |                                 |                                  |                  | ] |
|        |                                 | <ul> <li>Group 2 (#2)</li> </ul> | 8 students       |   |
|        |                                 |                                  |                  | J |
|        |                                 | <ul> <li>Group 2 (#3)</li> </ul> | l sudets         |   |
|        |                                 |                                  |                  | J |
| 2      |                                 | * <u>Group 2 (#4)</u>            | 3 maderna 🕴      |   |
|        |                                 |                                  |                  | j |